## SELFLOOPS Group Fitness Plus - Android

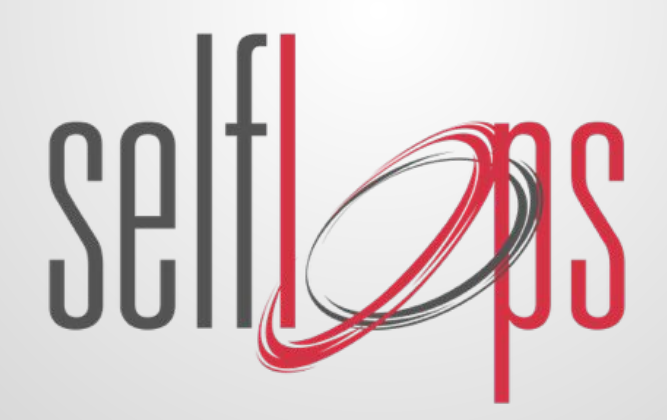

#### **SELFLOOPS GROUP FITNESS**

#### A service for group workouts

Make people aware of their fitness performance Train people according to their fitness intensity zones.

#### Why SELFLOOPS

- 1. Works with any ANT+ compatible devices, Apple Watch, Garmin, etc.
- 2. No need for proprietary equipment
- 3. Advanced Analytics Platform
- 4. Gamification Levels and Challenges
- 5. APIs Integration

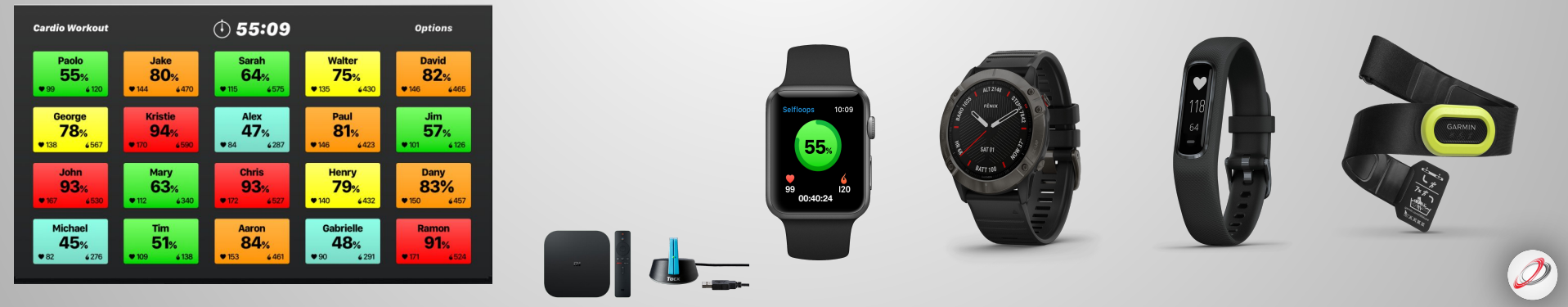

## What you need

#### Android box and ANT antenna

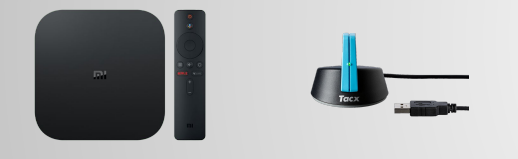

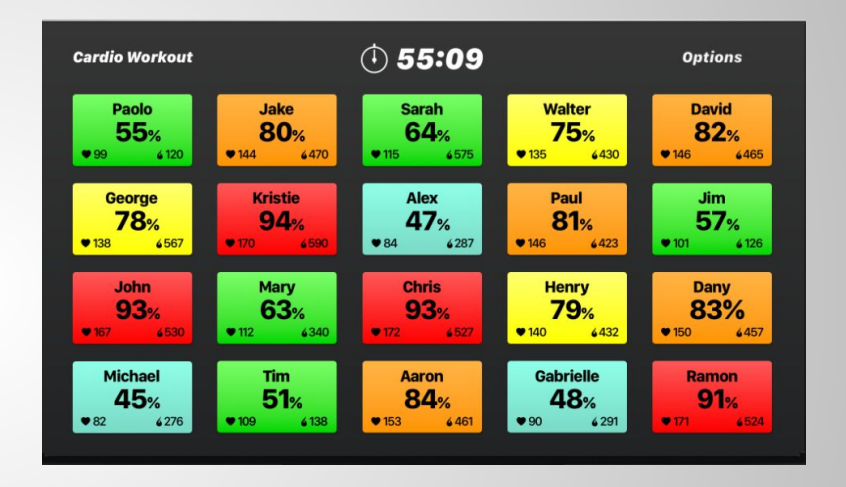

We recommend the Xiaomi Mi Box and the Tacx antenna and the NVidia Shield Android TV Pro with the Tacx antenna

Connection to the TV is with an HDMI cable

### Install the following apps

From the Google Play store, please install the following applications on the Android box

ANT Radio Service ANT USB service Group Fitness Plus

### **Enable ANT**

| 15:47         | * 2 ****                                                                                                   |       |  |  |  |
|---------------|----------------------------------------------------------------------------------------------------|-------|--|--|--|
| START SESSION | (1) 00:00:00 SELFLOOPS                                                                                     | • • • |  |  |  |
|               | ANT USB Service Open ANT USB Service when this USB device is connected? Use by default for this USB device |       |  |  |  |
|               | CANCEL OK                                                                                                  |       |  |  |  |
|               |                                                                                                    |       |  |  |  |
|               |                                                                                                    |       |  |  |  |

Connect the ANT antenna in the USB port of your Android device.

Press OK

Now ANT is enabled, you are ready to start the session

## **Compatible Heart Rate Monitors (HRMs)**

Selt GARMIN LAR

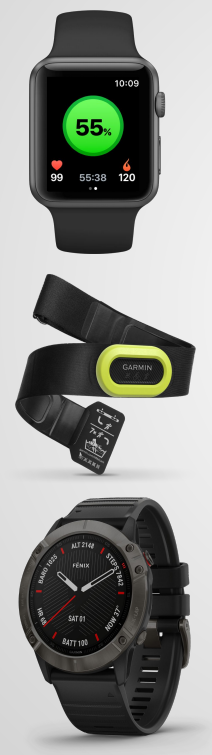

Any heart rate monitors that conform to the ANT+ standard like Garmin, Polar, Wahoo Fitness, SELFLOOPS and many others.

This is a comprehensive list:

https://www.thisisant.com/directory/selfloops-group -fitness/

We basically support 99% of the heart rate monitors in the market

We also support the Apple Watch, Garmin watches, Android Wear OS watches, Polar watches.

### Starting the session

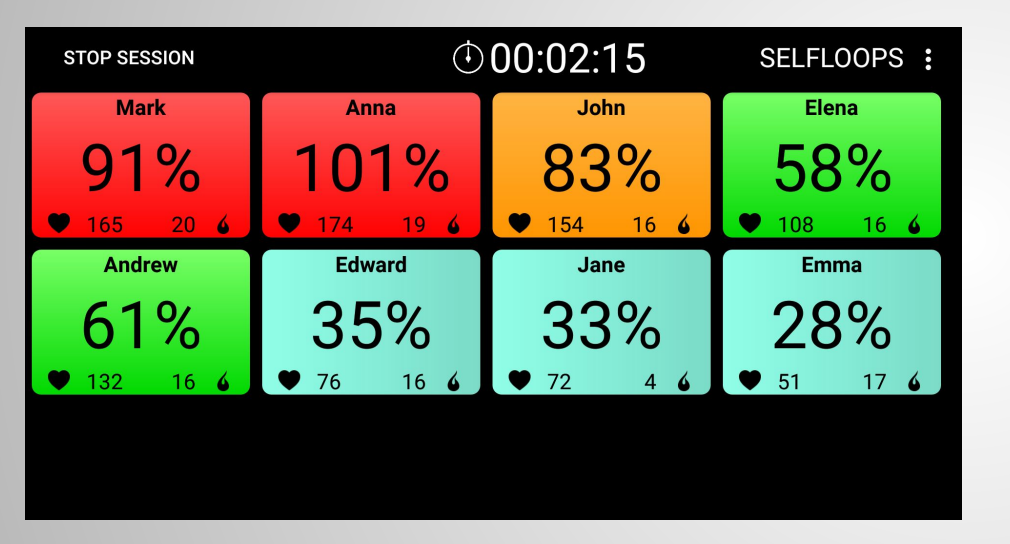

Wear the heart rate monitor on, check that it is moist and comfortably tight.

Press the start button.

The application will automatically search for the heart rate monitors.

Tiles will appear on the screen as new heart rate monitors are discovered.

#### User Management and Sensor identification

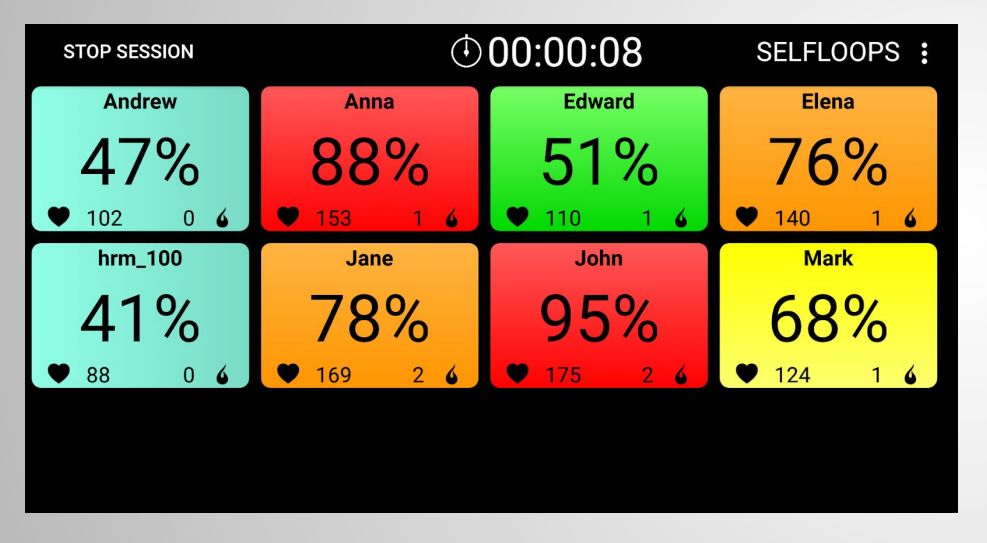

Sensors that do not have an associated user will appear as hrm\_ID on the screen.

hrm stands for heart rate monitor and ID is the sensor unique identification number.

In the image the sensor ID is 100

Make sure to register and associate the sensor to a user in the Equipment section of the website and then perform a user synchronization or class sync (if you use classes).

### Email reports after the session

#### At the end of the session, participants will receive an email report with the summary of the session

| selfloops                  |          |        | Group fitness<br>Activity report |
|----------------------------|----------|--------|----------------------------------|
| Group Fitness activity.    |          |        |                                  |
| DURATION<br>00:38:13       | CALORIES | AVG HR | •145                             |
| COACH<br>Jason (Selfloops) | ×        |        |                                  |

#### Training in the heart rate zones

The bar chart below shows the percentage of time spent in the 5 different heart rate zones.

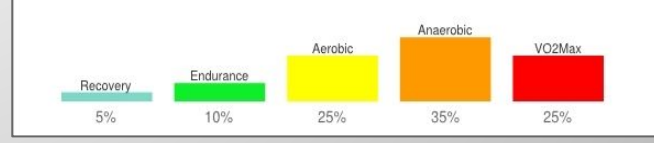

## SELFLOOPS Cloud

The SELFLOOPS Cloud Services include

Email reports at the end of the session with statistics and graphs.

Advanced data analysis

User and sensors management

Gamification and Challenges

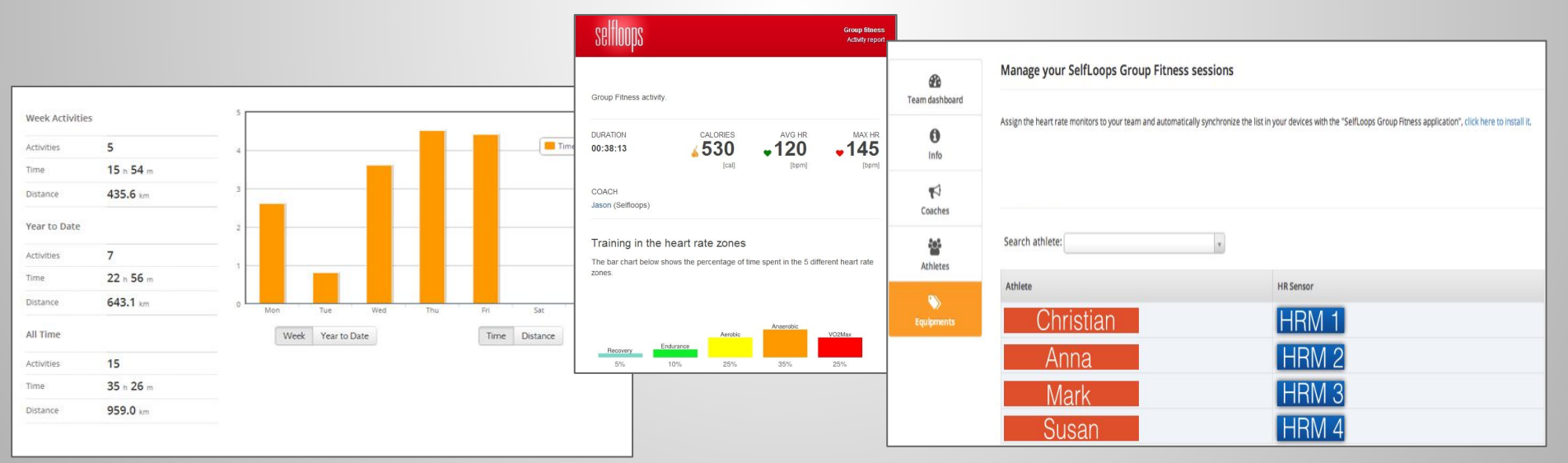

# Contacts

**SELFLOOPS** Group Fitness

https://www.selfloops.com/products/groupfitness.html

email: <a href="mailto:support@selfloops.com">support@selfloops.com</a>

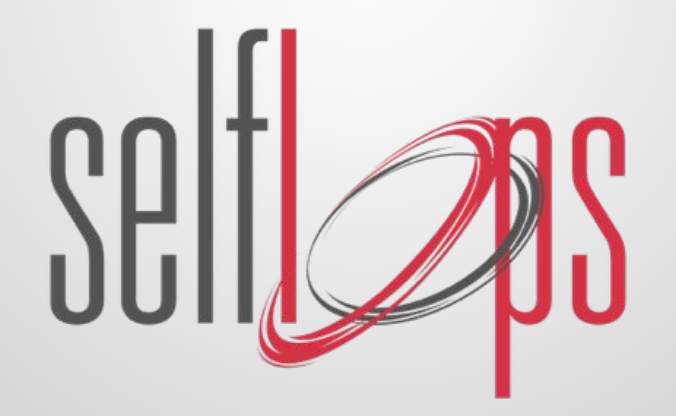